## **Industry Licenses** Navigate to Documentation/Company/Industry Licenses 1. Click +ADD FILE. 2. Navigate to the file you wish to upload & click on it. 3. Click OPEN. 4. Type in a Description. 5. Select an Expiry Date – if required. 6. Click 🖫 SAVE. 5 B SAVE Home / Documentation / Company / Industry Licenses Last Modified Time Version No. Title Description Expiry Date Action 20/01/2022 08:01 30/11/2024 2 X 8 8 8 plumb lic.jpg plumbing licence Q $\wedge$ AA Work > SM > Defaults for testing С Search Defaults for testing $\sim$ ≣ . Organize 🔻 New folder > 🕑 Music Name Date Size Tags Туре > 🔀 Pictures 2 🔳 plumb lic 20/01/2022 10:29 am 51 KB JPG File > ≥ Videos business cert sm 20/01/2022 10:08 am JPG File 26 KB > 🏜 OS (C:) aud Drive (Dr) $\overline{}$ File name: plumb lic Custom files 3 Open Cancel

## Documents can be viewed on Mobile App in the Documentation Menu

| NOTES:                                                                                                    |                                                                                        |
|----------------------------------------------------------------------------------------------------|----------------------------------------------------------------------------------------|
| • Use the actions buttons to Upload or Download files as required.                                                                            | <b>a</b>                                                                               |
| <ul> <li>When you upload a new version, Safetyminder will automatically<br/>update the version number and ask you to confirm this.</li> </ul> | Confirm × Version 1 will be replaced with version 2, do you want to proceed? OK CANCEL |
| Safetyminder Knowledge Base - Copyright of T                                                                                                  | rans-Tasman Pty Ltd Jan-22                                                             |